Full download: http://manualplace.com/download/nichiyu-forklift-fbr-75-troubleshooting-manual/

### INTRODUCTION

Most accident happens due to the disregard of basic safety rules or precautions. In order to prevent accidents from happening, the factors responsible for accidents must be avoided beforehand. For this reason, please read this manual and fully understand the

precautions for safety and the proper procedures and directions for inspection and maintenance before starting operation.

Performing maintenance and repair without adequate knowledge may cause inadvertent accidents.

It is not possible to cover all the possible cases of accidents in this "TROUBLESHOOTING MANUAL". Therefore, attention should be given to precautions other than the ones mentioned in this "TROUBLESHOOTING MANUAL". Especially, when repair and maintenance work which are not covered in this "TROUBLESHOOTING MANUAL" are carried out, always work under the direction of an instructor who understands the matter.

| Model              | ICPT Control                                     |                       | FET with New          | CAN-BUS    |
|--------------------|--------------------------------------------------|-----------------------|-----------------------|------------|
| Model              |                                                  | FET CONTO             | Accelerator           | Control    |
| FBR 9 ~ 13 - 75    | ~121AD3316 / 121AD3502<br>/121AD3531 ~ 121AD5342 | 121AD3317 ~ 121AD3530 | 121AD5343 ~ 121AD7827 | 121AD7828~ |
| FBR 10H / 13H - 75 | ~124AE0278                                       | 124AE0279 ~ 124AE0613 | 124AE0614 ~ 124AE0949 | 124AE0950~ |
| FBR 14 ~ 18 - 75   | ~131AE5117                                       | 131AE5118 ~ 131AF1005 | 131AF1006 ~ 131AF6827 | 131AF6828- |
| FBR 20 / 25 - 75   | ~141AE0946<br>/141AE1033 ~141AE1618              | 141AE0947 ~ 141AE1032 | 141AE1619 ~ 141AE2451 | 141AE2452- |
| FBR 30 ~ 40 - 75   | ~171AE0104<br>/171AE0113 ~ 171AE0191             | 171AE0105 ~ 171AE0112 | 171AE0192 ~ 171AE0289 | 171AE0290- |

#### [Control System Transition]

 Please note that the contents of the explanation in this manual are different according to each control system.
 Please refer to the applicable explanations.

# Using this "TROUBLESHOOTING MANUAL"

This manual has information about the layout and names of main components, procedures for disassembly, assembly, inspection, adjustment, maintenance, and hints for troubleshooting which are in effect mainly for the model FBR-75.

Since the parts used in this machine are subject to change for the sake of better quality, performance enhancement and safety, some portions of the contents and illustrations of this "TROUBLESHOOTING MANUAL" may not be identical.

Directions with  $\triangle$  and  $\square$  marks are very important, and must be followed.

| DANGER  | Indicates a potentially hazardous situation which, if not avoided, could result in death or serious injury.<br>You must follow this instruction.    |  |
|---------|----------------------------------------------------------------------------------------------------|--|
| WARNING | Indicates a potentially hazardous situation which, if not avoided,<br>could result in death or serious injury.<br>You must follow this instruction. |  |
| CAUTION | Indicates a potentially hazardous situation which, if not avoided,<br>may result in minor or moderate injury.<br>You must follow this instruction.  |  |
| NOTE    | Indicates suggestions, tips and hints related to the safety of a operator and maintain of truck.                                                    |  |

#### 1. Personnel this "TROUBLESHOOTING MANUAL" is aimed at:

This "TROUBLESHOOTING MANUAL" is directed at personnel who possess sufficient knowledge and technical expertise. If you do not understand any of the contents of this "TROUBLESHOOTING MANUAL", perform operation under the guidance of personnel who does.

#### 2. Conditions of a facility

The work conditions described in the "TROUBLESHOOTING MANUAL" are written on the assumption that the work is performed at a standard work facilities and tools for the maintenance of NICHIYU ELECTRIC LIFT TRUCKS are available.

For safe and reliable maintenance, the work should be performed at a shop which is equivalent to these described in this "TROUBLESHOOTING MANUAL" with following all instructions strictly.

Copyright<sup>®</sup> 2008 NIPPON YUSOKI CO., LTD. All Rights Reserved

# CONTENTS

3

# 1. Introduction11-1. What's new in FBR-75<br/>(IGBT and FET Control)11-2. What's new in FBR-75<br/>(CAN-BUS Control)2

#### 2. Adjustment of SICOS-AC

| 2-1. Explanation of the monitor display |       |                                              |    |
|-----------------------------------------|-------|----------------------------------------------|----|
| 2-1                                     | -1.   | Indicator panel                              | 3  |
| 2-1                                     | -2.   | Indication of display                        | 4  |
| 2-1                                     | -3.   | Function of display                          | 5  |
| 2-1                                     | -4.   | Various kinds of mode selection              | 12 |
| 2-2.E                                   | xpla  | anation of the MPU board                     | 23 |
| 2-2                                     | 2-1.  | Basic control board construction             | 23 |
| 2-2                                     | 2-2.  | MPU board                                    | 24 |
| 2-2                                     | 2-3.  | Display board                                | 25 |
| 2-2                                     | 2-4.  | EPS controller (EPS / DSP board)             | 25 |
| 2-2                                     | 2-5.  | MPU board setting                            | 27 |
| 2-2                                     | 2-6.  | Display board setting : IGBT and FET Control |    |
|                                         |       | EPS controller (EPS/DSP board) setting       |    |
|                                         |       | : CAN-BUS Control                            | 28 |
| 2-2                                     | 2-7.  | Adjustment Standards List for FBR-75 series  | 30 |
| 2-2                                     | 2-8.  | Other settings                               | 32 |
| 2-3.S                                   | ICO   | S-AC check and adjustment                    | 34 |
| 2-3                                     | 8-1.  | Chassis insulation check                     | 34 |
| 2-3                                     | 8-2.  | Battery voltage calibration                  | 35 |
| 2-3                                     | 3-3.  | Current sensor check                         | 36 |
| 2-3                                     | 8-4.  | Model setting                                | 38 |
| 2-3                                     | 8-5.  | Safety circuit for control                   |    |
|                                         |       | (contactor tripping) check                   | 39 |
| 2-3                                     | 8-6.  | Hydraulic speed setting and adjustment       | 41 |
| 2-3                                     | 8-7.  | Descending regeneration check                | 44 |
| 2-3                                     | 8-8.  | Switch plugging (back) regenerative          |    |
|                                         |       | braking force adjustment                     | 44 |
| 2-3                                     | 8-9.  | Regenerative braking force check             |    |
|                                         |       | and adjustment                               | 45 |
| 2-3                                     | -10.  | Anti-slip (high performance series)          |    |
| 2.2                                     | 11    | adjustment                                   | 47 |
| 2-3                                     | -11.  | check                                        | 48 |
| 2-3                                     | -12.  | Auto suspension check                        | 48 |
| 2-3                                     | -13.  | Display monitor symbol (icon)                |    |
|                                         |       | check and setting                            | 49 |
| 2-3                                     | 8-14. | Display language check and setting           | 50 |
| 2-3                                     | 8-15. | Optional function check and setting          | 51 |
| 2-3                                     | 8-16. | Load sensor working                          |    |
|                                         |       | check and calibration (OPTION)               | 56 |
| 2-3                                     | 8-17. | Display brightness check and adjustment      | 58 |
| 2-3                                     | 8-18. | Hour meter working check                     | 59 |

| 2-3-19. Auto power off function working check              | 59 |
|------------------------------------------------------------|----|
| 2-3-20. OIS (Operation Interlock System)                   |    |
| working check                                              | 60 |
| 2-3-21. Battery electrolyte level working check (OPTION)   | 61 |
| 2-3-22. Turn signal lamp working check                     | 61 |
| 2-3-23. Hydraulic oil level warning working check (OPTION) | 62 |
| 2-3-24. Overload working check (OPTION)                    | 62 |
| 2-3-25. Travel inhibitor working check (OPTION)            | 63 |
| 2-3-26. Cooling fan working check                          | 63 |
| 2-3-27. Over discharge IIft lock                           |    |
| working check (OPTION)                                     | 64 |
| 2-3-28. Turning speed reduction                            |    |
| adjustment and working check (OPTION)                      | 66 |
| 2-3-29. Laser pointer working check (OPTION)               | 66 |
| 2-3-30. Accelerator potentiometer adjustment               | 67 |
| 2-3-31. Steering angle potentiometer adjustment            | 70 |
| 2-3-32. Tyre diameter data adjustment                      | 72 |
| 2-3-33. Battery front loading (travel/hydraulic interlock) | 72 |
| 2-3-34. Cancelation of Auto suspension function            | 72 |
| 2-3-35. Built-in charger working check (OPTION)            | 73 |
| 2-3-36. Confirmation the charging electricity usage        |    |
| and consumption rate setting (OPTION)                      | 75 |
|                                                            |    |

| 3. Trouble shooting                          | 78 |
|----------------------------------------------|----|
| 3-1. Self diagnosis function                 |    |
| 3-1-1. Display                               | 78 |
| 3-1-2. Error messages and Display conditions | 81 |
| 3-2. Error history memory                    |    |
| 3-2-1. Error history memory 1                | 86 |
| 3-2-2. Error history memory 2                | 88 |
| 3-2-3. Clearing the error history memory     |    |
| (memory initialization)                      | 90 |
| 3-3. I/O Check                               |    |
| 3-3-1. I/O check mode display method         | 91 |
| 3-3-2. I/O port table                        | 93 |

#### 4. Wiring and main controller layout 113

#### 5. Reference 190 5-1. MPU board connectors 190 5-1-1. Pin arrangement of connector housing 190 5-1-2. Name of parts 190 5-1-3. Installation of terminals into housing 191 5-1-4. How to extract terminals 192 5-1-5. Crimp tools (manufactured by AMP) 193 5-2. Water resistant connector ..... 194 5-2-1. Water resistant connectors 194 5-2-2. Water resistant connectors 194 (other than those described above)

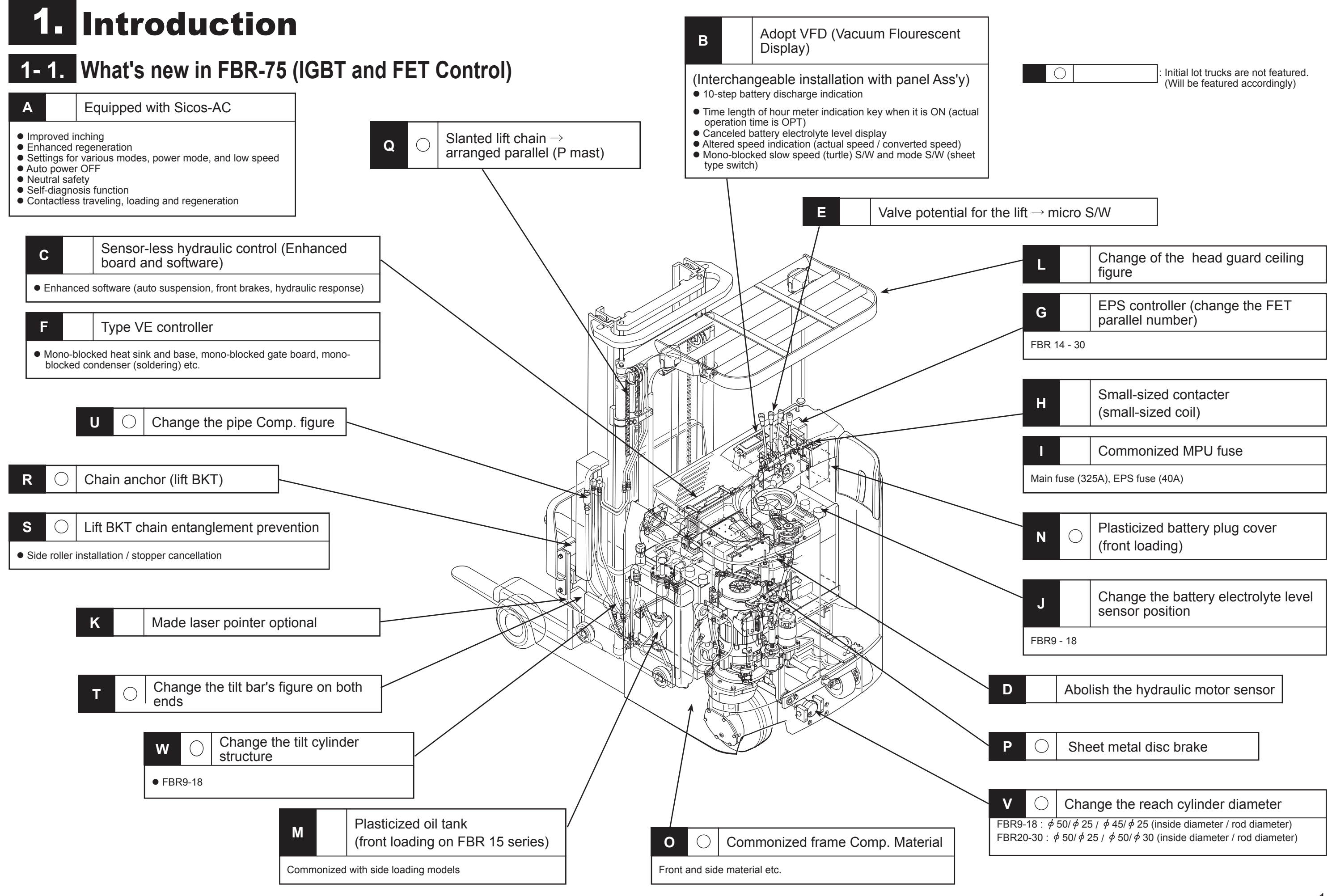

| → micro S/W L Change of the head guard ceiling figure G EPS controller (change the FET parallel number) FBR 14 - 30                                              | $\bigcirc$            | : Initial lot trucks are not featured.<br>(Will be featured accordingly) |  |
|----------------------------------------------------------------------------------------------------|-----------------------|--------------------------------------------------------------------------|--|
| → micro S/W<br>L Change of the head guard ceiling figure<br>G EPS controller (change the FET parallel number)<br>FBR 14 - 30                                     |                       |                                                                          |  |
| → micro S/W          L       Change of the head guard ceiling figure         G       EPS controller (change the FET parallel number)         FBR 14 - 30         |                       |                                                                          |  |
| <ul> <li>→ micro S/W</li> <li>Change of the head guard ceiling figure</li> <li>G EPS controller (change the FET parallel number)</li> <li>FBR 14 - 30</li> </ul> |                       |                                                                          |  |
| L     Change of the head guard ceiling figure       G     EPS controller (change the FET parallel number)       FBR 14 - 30                                      | $\rightarrow$ micro S | 5/W                                                                      |  |
| Change of the head guard ceiling figure       G     EPS controller (change the FET parallel number)       FBR 14 - 30                                            |                       |                                                                          |  |
| G EPS controller (change the FET parallel number)                                                                                                    | L                     | Change of the head guard ceiling figure                                  |  |
| G EPS controller (change the FET parallel number)                                                                                                    |                       |                                                                          |  |
| FBR 14 - 30                                                                                                    | G                     | G EPS controller (change the FET parallel number)                        |  |
|                                                                                                    | FBR 14 - 30           |                                                                          |  |
|                                                                                                    |                       |                                                                          |  |

| H Small-sized contacter<br>(small-sized coil) |  | Small-sized contacter<br>(small-sized coil) |
|-----------------------------------------------|--|---------------------------------------------|
| I                                             |  | Commonized MPU fuse                         |
|                                               |  |                                             |

# **1-2.** What's new in FBR-75 (CAN-BUS control)

| C                                                                  | Abolish the display control board                                                 |   |
|--------------------------------------------------------------------|-----------------------------------------------------------------------------------|---|
| <ul> <li>Charing p</li> <li>Display b</li> <li>Waterpro</li> </ul> | bassage indicator addition<br>loard abolition<br>lof strengthening of resin panel |   |
| E                                                                  | Change the charge passage display                                                 | ] |
| • LED $\rightarrow$ d                                              | lisplay                                                                           |   |
| G                                                                  | Charge display (option)                                                           |   |
| <ul> <li>It display<br/>the charge</li> </ul>                      | ys the charge by the electric rate and the amount of ge per 1 kW.                 |   |
| В                                                                  | Change the MPU board                                                              |   |
| FB and I                                                           | FBR are shared.                                                                   |   |
| к                                                                  | Improve the waterproof connector application location                             |   |
| • The con                                                          | nector is changed to the waterproof type.                                         |   |
| J                                                                  | Fan decrease                                                                      |   |
| ●FBR10H/                                                           | 13H/14-18 CS/FCS                                                                  |   |
|                                                                    |                                                                                   |   |
|                                                                    |                                                                                   |   |
| А                                                                  | Adopt CAN system                                                                  |   |
| <ul><li>Decreas</li><li>Message</li></ul>                          | e in wiring by CAN-BUS system adoption<br>e addition                              |   |
|                                                                    |                                                                                   |   |
|                                                                    |                                                                                   |   |

Ρ

Change of travel motor winding

•Weight reduction of coil stater (copper wire part)

|                                                             | $\bigcirc$                                                                                              | : Initial lot trucks are not featured.<br>(Will be featured accordingly) |  |
|-------------------------------------------------------------|----------------------------------------------------------------------------------------------------|--------------------------------------------------------------------------|--|
|                                                             |                                                                                                    |                                                                          |  |
|                                                             |                                                                                                    |                                                                          |  |
|                                                             | L                                                                                                    | Mode change switch waterproof strengthening                              |  |
| 1                                                           | Apply on the (same to HT                                                                                | surface coating<br>coating)                                              |  |
|                                                             |                                                                                                    |                                                                          |  |
| ſ                                                           | н                                                                                                    | Function integration                                                     |  |
| Display board, Microcomputer charger and EPS are integrated |                                                                                                    |                                                                          |  |
|                                                             |                                                                                                    |                                                                          |  |
|                                                             | М                                                                                                    | Expansion of charge plug window                                          |  |
|                                                             | The window is expanded to prevent the finger stuff etc.<br>Detaching the charge plug has been improved. |                                                                          |  |
|                                                             |                                                                                                    |                                                                          |  |
|                                                             | D                                                                                                    | Change of charger switch                                                 |  |

•Charge passage LED is abolished.

Review the transformer capacity

Improvement of transformer capacity and shortening at charging time

0

Improve the CS specification

Waterproof cover additionWaterproof strengthening

Ν

Change the battery roller base

The work of the battery maintenance is improved by adjusting the roller to 2 pieces, and enlarging space required for installation with the case. •Waterproof strengthening

F

hole

4.2 holes are added.

Q

Adopt OIS (Operation Interlock System) function

• It is the travel and loading system that cannot work if the operator does not correctly sit on the seat.

#### Adopt the EPS sensor water Drain

# 2. Adjustment of SICOS-AC

# **2-1.** Explanation of the monitor display

### 2-1-1. Indicator panel

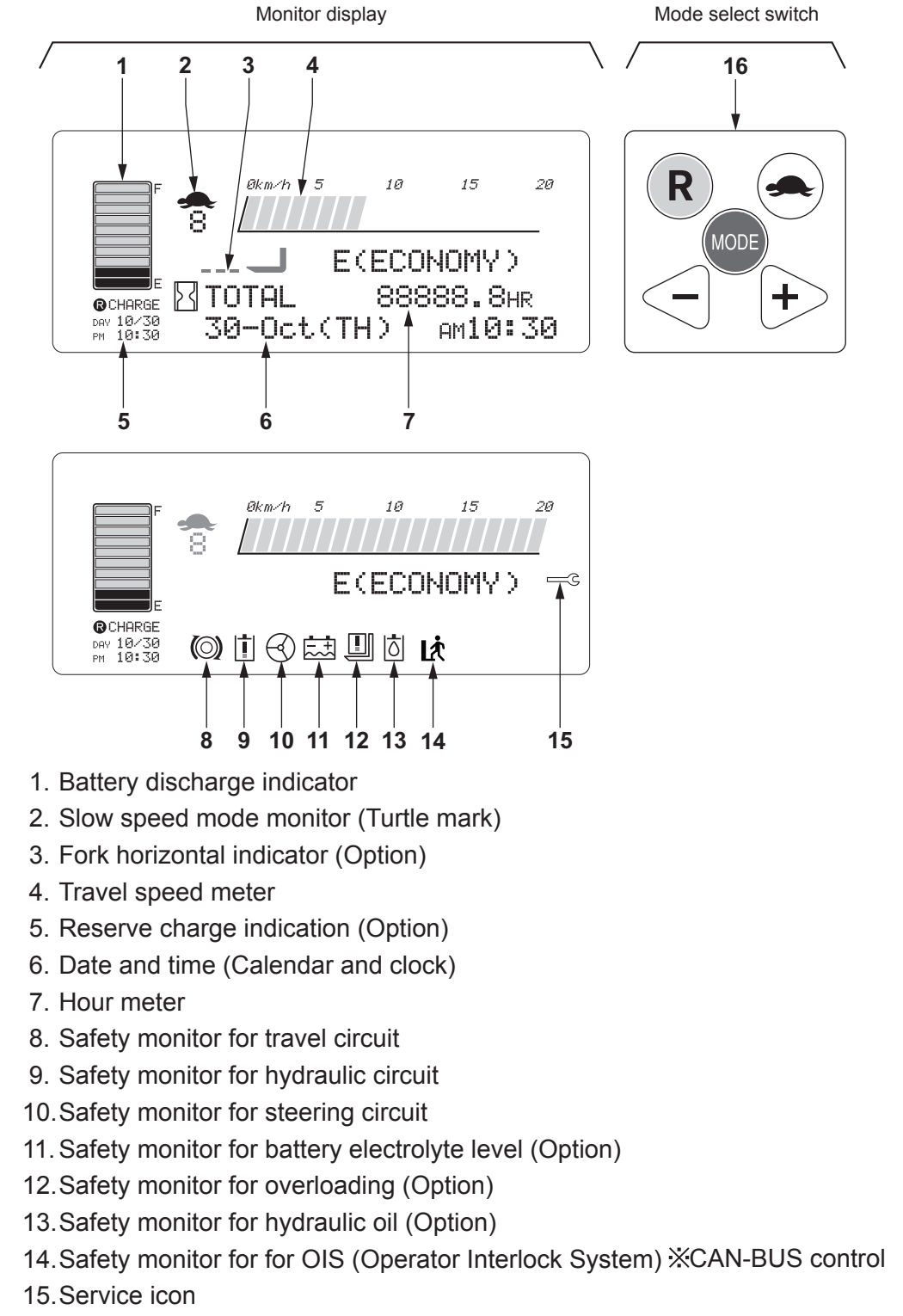

16. Mode select switch

**IFNOTE** 

Icons of 8 to 15 shown in the illustration are displayed for the explanation. It is not actual indication. They are displayed when abnormalities are occurred.

121T346E

**CAUTION** 

### 2-1-2. Indication of display

Turn on the key switch.

The self-diagnosis function checks the control system and display "MONITORING OK" when no problems are found. Icon of [1] "Read operator's manual" is flashed three times for warning to the operator.

Then, the normal screen is displayed.

If any abnormalities are detected, the error message is displayed. If the message is too long or some abnormalities are occurred at the same time, they are scrolled from right to left alternatively.

If traveling or hydraulic operation is done while system checking for the first 3 or 4 seconds after turning on the key switch, the normal screen is displayed immediately.

Contact to your local Nichiyu dealer if the error message is displayed.

#### Mode select switch

Push (**R**) button.

If travel/hydraulic operation is done while the mode setting, the display is returned to the normal screen.

charge.

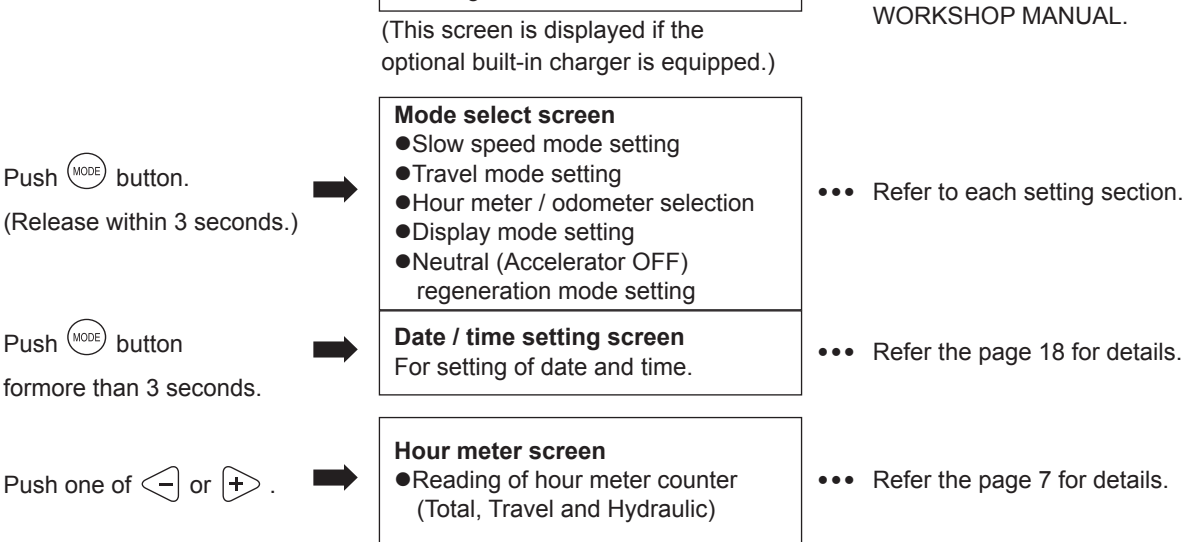

When the key switch is turned on.

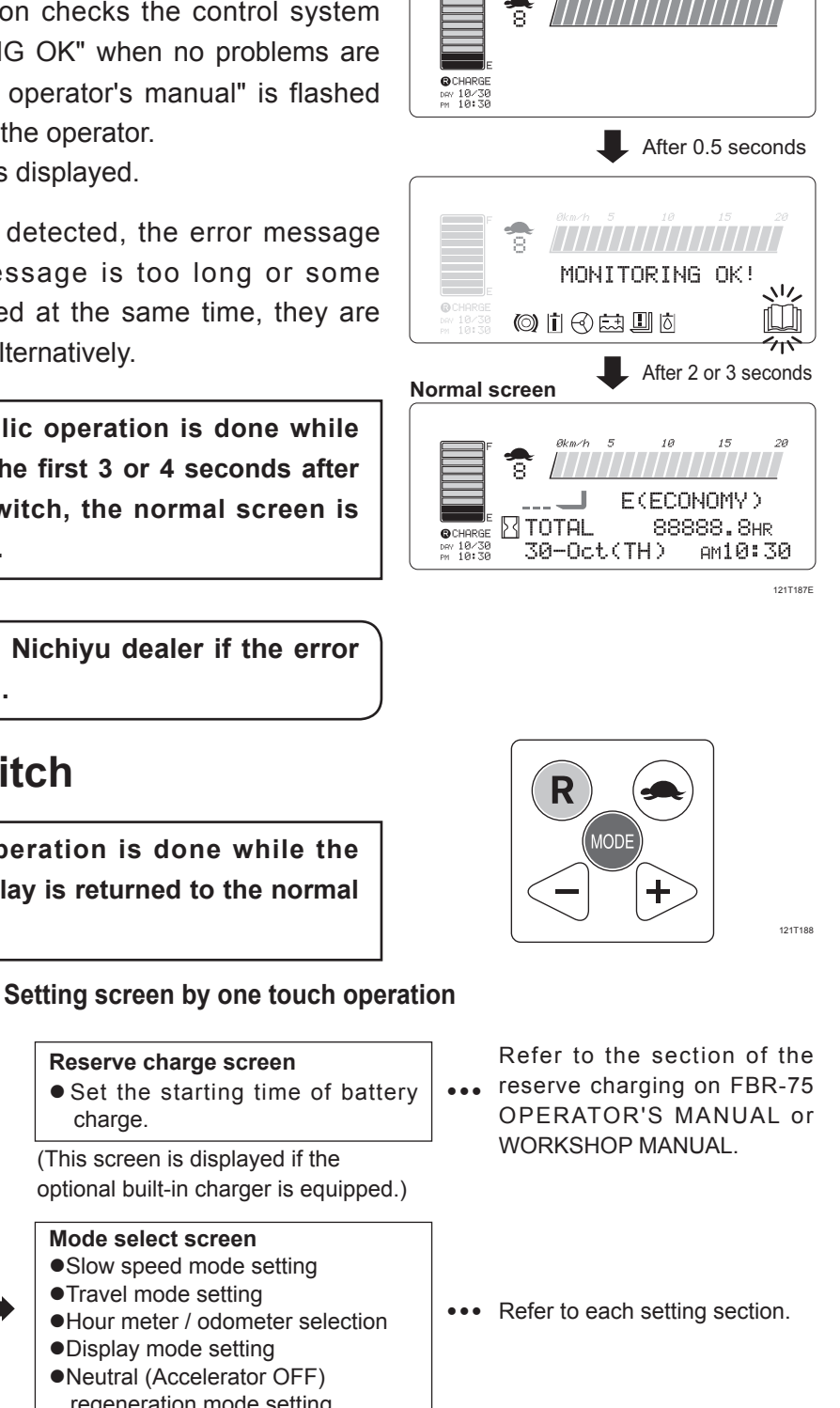

4

16

MODE

╋

### 2-1-3. Function of display

This forklift truck has the self-diagnosis function.

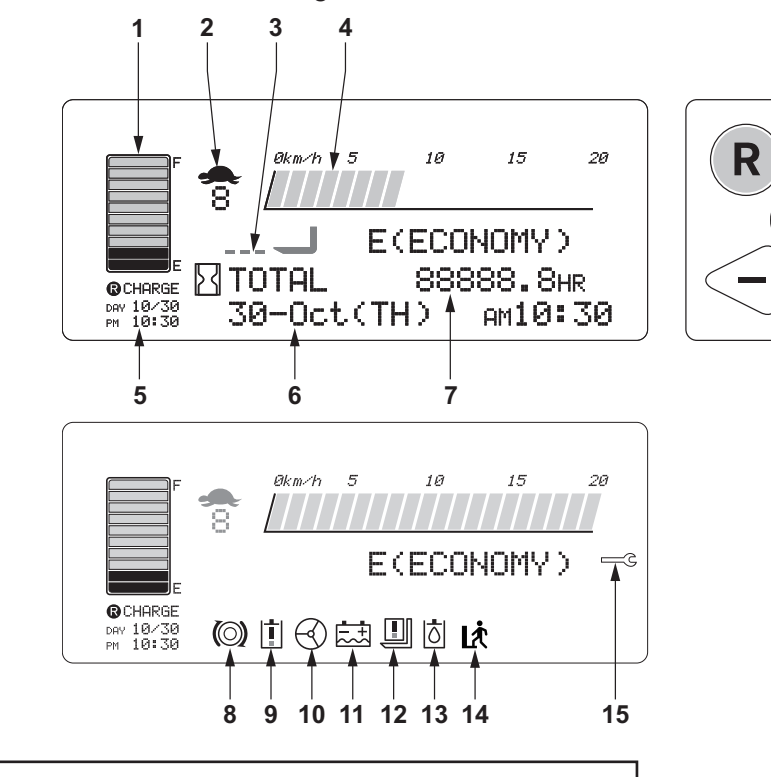

**NOTE** 

Icons of 8 to 15 shown in the illustration are displayed for the explanation. It is not actual indication. They are displayed when abnormalities are occurred.

#### 1. Battery discharge indicator

The battery discharge indicator shows the discharged condition of the battery.

#### **CAUTION**

Do not over-discharge.

The battery life can be shortened by over-discharging. Charge the battery as soon as possible when all green segments are disappeared.

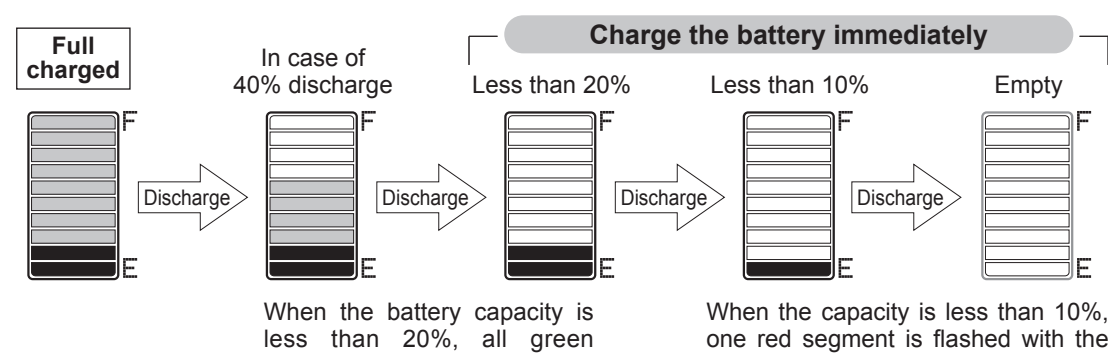

segments are disappeared

and two red segments stay on.

one red segment is flashed with the outline of the gauge.

When the capacity is empty, only the outline of the gauge is flashed.

121T347E

121T190E

#### •Over discharge lift lock (Option)

When all green segments are disappeared and two red segments are lit, the lift speed is reduced by half.

At the same time, ": CHARGE THE BATTERY : " message appears on the screen.

When the truck is continued to use, only one red segment is started to flash and the lift function is interrupted.

% Standard equipment for EEC.

#### 2. Slow speed mode monitor (Turtle mark)

When the turtle button is pushed, the turtle mark is indicated on the screen with the preset speed.

#### 3. Fork horizontal indicator (Option)

This mark is indicated when the fork is horizontal and possible to use the laser pointer.

#### 4. Speed meter

The traveling speed is displayed on the screen.

#### 5. Reserve charge indication (Option)

The reserved date and time to start charging the battery is displayed. Refer the section of "Battery and charger" on FBR-75 OPERATOR'S MANUAL or WORKSHOP MANUAL for details.

#### 6. Date and time (Calendar and clock)

The current date and time are displayed. If the "<sup>(wos)</sup>" button is pushed for more than 3 seconds, the display is changed to the setting screen. Refer the page 18 for details.

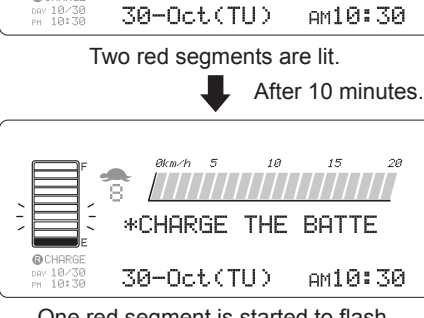

\*CHARGE THE BATTE

8

One red segment is started to flash and lift function is interrupted.

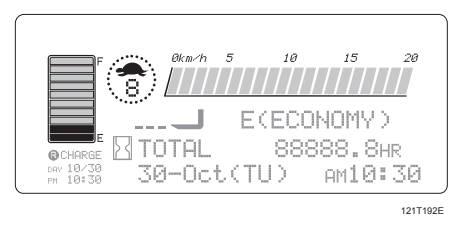

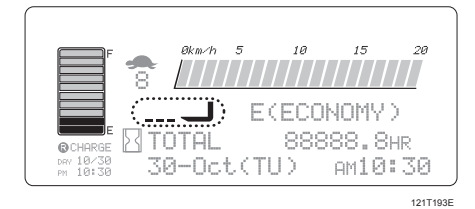

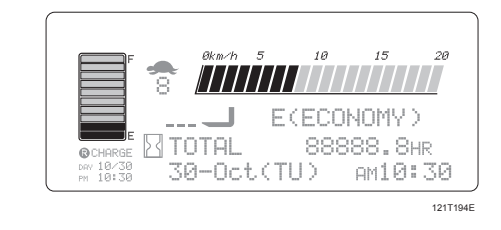

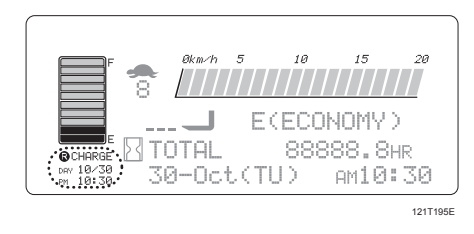

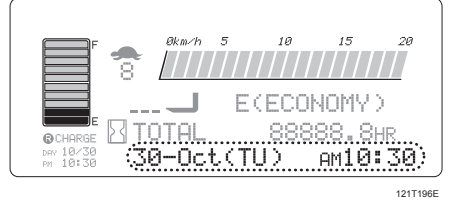

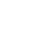

#### 7. Hour meter

The hour meter shows the total hours of turning on the key switch.

(The actual operating hours can be displayed as option.) It is useful to know the total operating hours for the daily job management and scheduling of the periodical inspection.

When pushing " $\bigcirc$ " or " $\bigcirc$ " button, each individual hours for travel, hydraulic and total are displayed for 5 seconds.

The odometer can be displayed in the normal screen instead of hour meter. Refer the meter mode setting in the setting mode section.

#### \land CAUTION

The hour meter screen is returned to the normal screen even less than 5 seconds by operating traveling or hydraulic function.

The load weight gauge (option) or odometer can be displayed instead of the hour meter.

Refer the meter mode setting section at the page 21.

- When the screen displays the odometer, the word of "TRAVEL" is flashed while travelling.
- When the screen displays the load weight, the word of "LOAD" is displayed and flashed while operating hydraulic and for 5 seconds after operation.

The displayed figure is changing during the flashing.

Read the figure after stopping to flash to get the correct weight.

#### 8. Safety monitor for travel circuit

When fault is detected in the travel circuit, the travel icon flashes and the presumed defective part name is displayed.

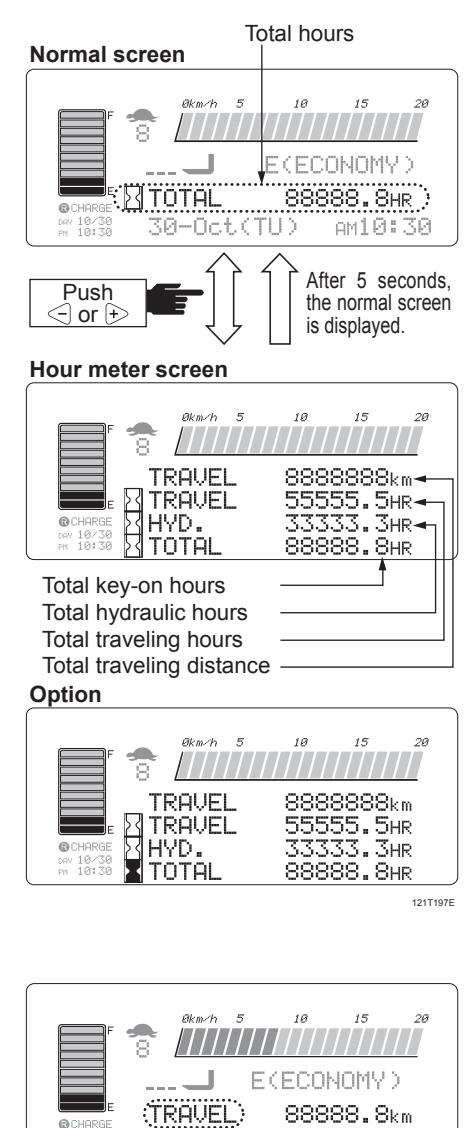

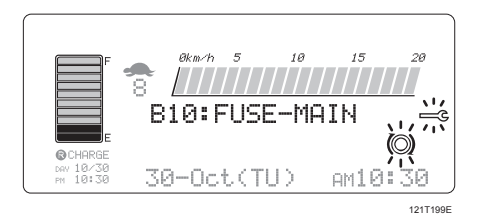

-Oct(TU)

AM10:30

121T198E

#### 9. Safety monitor for hydraulic circuit

When fault is detected in the hydraulic circuit, the hydraulic icon flashes and the presumed defective part name is displayed.

#### 10. Safety monitor for steering circuit

When fault is detected in the power steering circuit, the steering icon flashes and the presumed defective part name is displayed.

# 11. Safety monitor for battery electrolyte level (Option)

When the electrolyte level is lower than the specific level, the battery icon flashes and "\*REPLENISH REFINED WATER FOR BATTERY\*" message is displayed.

# 12. Safety monitor for overloading (Option)

When overloaded, the load icon flashes and "\* REDUCE THE LOAD \* " message is displayed on the screen.

# 13. Safety monitor for hydraulic oil (Option)

If the hydraulic oil level is low, the icon is flashed and the message of "\* REFILL HYDRAULIC OIL \* " is displayed.

#### I NOTE

The hydraulic oil level sensor detects the oil level for 2 seconds after turning on the key switch. So, the fork must be lowered on the ground before turning on the key switch. Otherwise, the warning message of "\* REFILL HYDRAULIC OIL \* " may be displayed even the quantity of oil is normal. If the warning message is shown, lower the fork on the ground, turn off the key switch once, and turn on again. If the warning message is disappeared then, the oil level is normal.

#### IGBT and FET control

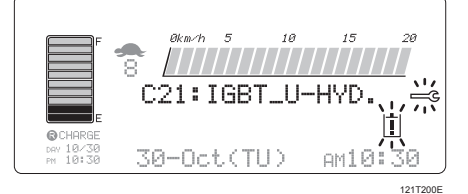

#### CAN-BUS control

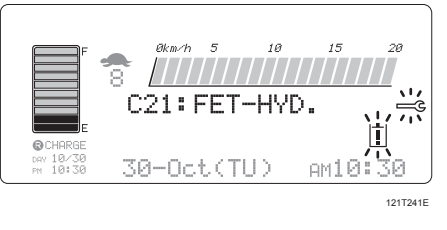

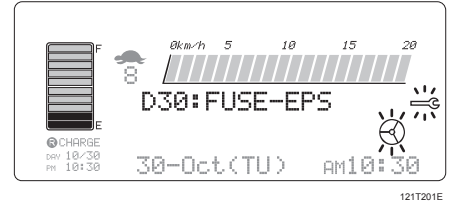

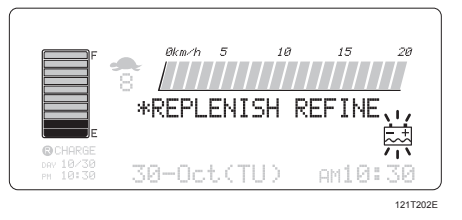

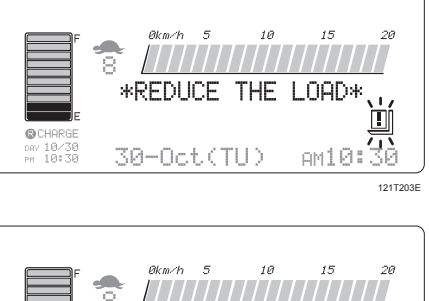

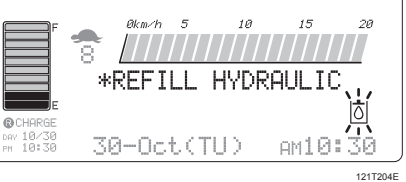

# 14.Safety monitor for OIS (Operator Interlock System)

#### CAN-BUS Control

This system interlocks traction and hydraulic functions if the operator does not stand on the floor plate correctly. If the operator leaves the driver's compartment while operating the truck, the OIS icon flashes to warn to the operator. If that situation is continued for more than 2 seconds, the buzzer beeps and all functions of traveling and hydraulics are interlocked. If the operator stands on the floor plate correctly within 2 seconds, the interlock does not activate and traveling and hydraulic functions are not interrupted.

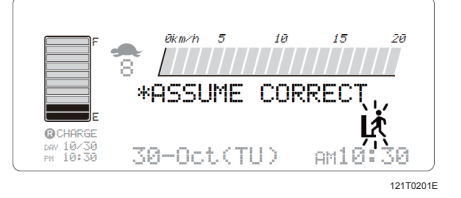

| LT) | NOTE |
|-----|------|
|     |      |

- Even if the interlock is activated, the power for the motor is shut off but the brake is not applied. So, the truck keeps coasting. If the interlock is activated on a slope, the truck may be rolled back.
- When the interlock is activated, the hydraulic function will be started after 1 second if the operator stands on the floor plate with operating a hydraulic lever.

#### 15. Service icon

The service icon warns the fault of the forklift truck to an operator. If any faults are detected, the spanner mark is flashed and the presumed defective part name is displayed. If some problems are occurred at the same time, each part name is scrolled alternatively for every 5 seconds.

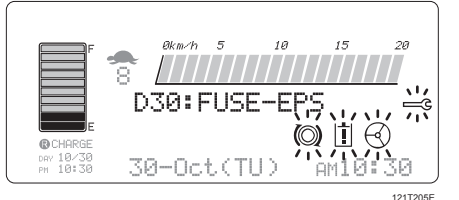

▲ CAUTION • If the next fault is detected, all travelling, hydraulics and power steering functions are shut down. ■ IGBT / FET cotnrol B11 : IGBT\_U-TRAVEL B12 : IGBT\_V-TRAVEL B13 : IGBT\_W-TRAVEL C21 : IGBT\_U-HYD. C22 : IGBT\_V-HYD. C23: IGBT\_W-HYD. **\*FAIL CURRENT-TRAVEL \*FAIL CURRENT-HYD** \*FAIL OPERATION \* CAN-BUS control B11 : FET-U-TRAVEL **B12 : FET-V-TRAVEL** B13: FET-W-TRAVEL C21 : FET-U-HYD. C22 : FET-V-HYD. C23: FET-W-HYD. **\*FAIL CURRENT-TRAVEL** \*FAIL CURRENT-HYD\* **\*FAIL OPERATION** ● All (MODE), (R), (-), (+) buttons are invalid while dis-playing these messages.

#### 16. Mode select switch

Change the screen to each mode by pushing these buttons.

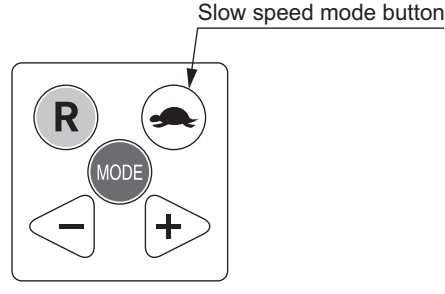

Mode select switch

121T206E

Slow speed mode button The slow speed mode is activated by pushing this button.

#### 1 Normal traveling mode (When the slow speed button is off)

The turtle icon ( +) is not displayed.

#### 2 Slow speed mode (when the slow speed button is on)

The turtle icon and preset speed are displayed on the screen.

• The maximum travel speed (normal mode) and preset speed (turtle mode) can be switched alternately by pushing the turtle button.

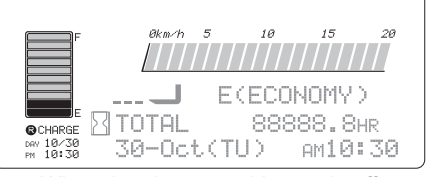

When the slow speed button is off (Turtle mark is not displayed)

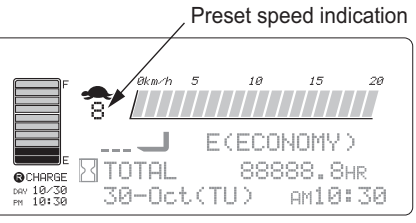

When the slow speed button is on (Turtle mark is displayed) 121T207F

#### 2-1-4. Various kinds of mode selection

- [1] Reserve charge setting
- [2] How to set the date and time
- [3] Slow speed setting
- [4] Travel mode setting
- [5] Meter mode setting
- [6] Display mode setting
- [7] Neutral (Accelerator OFF) regeneration mode setting

#### <u>∧</u> CAUTION

- These settings are invalid while traveling or depressing the brake pedal.
- If traveling or hydraulic operation is done while setting, the display is returned to the normal screen immediately.

When pushing the "(more)" button, the mode selection screen is displayed. If pushing the "(more)" button again, the normal screen is displayed again.

I NOTE

When setting the mode of next [1] to [5], each button works as below.

- $\bullet$ "(**R**)" button : Move the cursor to the next item.
- " (wore) " button : Back the cursor to the previous item.

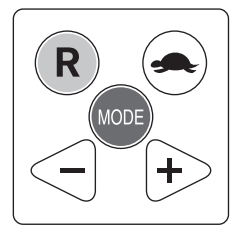

Mode select switch

121T188

#### [1] Reserve charge setting

#### 1. 48V capacity indication

#### <5-step indication (FBR-70)>

FBR-70 is not completely in proportion to discharging capacity because it divides voltage by 0.75V.

| Discharging percentage (%) | Terminal voltage<br>(V) |
|----------------------------|-------------------------|
| 20                         | 50                      |
| 41                         | 49.25                   |
| 60                         | 48.5                    |
| 77                         | 47.75                   |
| 93                         | 47                      |

#### <10-step indication (FBR-75)>

It sets dividing voltage to be in proportion completely to the capacity.

| Disalamina     | <b>T</b> error in a large literation |
|----------------|--------------------------------------|
| Discharging    | Terminal voltage                     |
| percentage (%) | (V)                                  |
| 10             | 50.25                                |
| 20             | 50                                   |
| 30             | 49.67                                |
| 40             | 49.3                                 |
| 50             | 48.91                                |
| 60             | 48.5                                 |
| 70             | 48.07                                |
| 80             | 47.62                                |
| 90             | 47.15                                |
| 100            | 46.65                                |

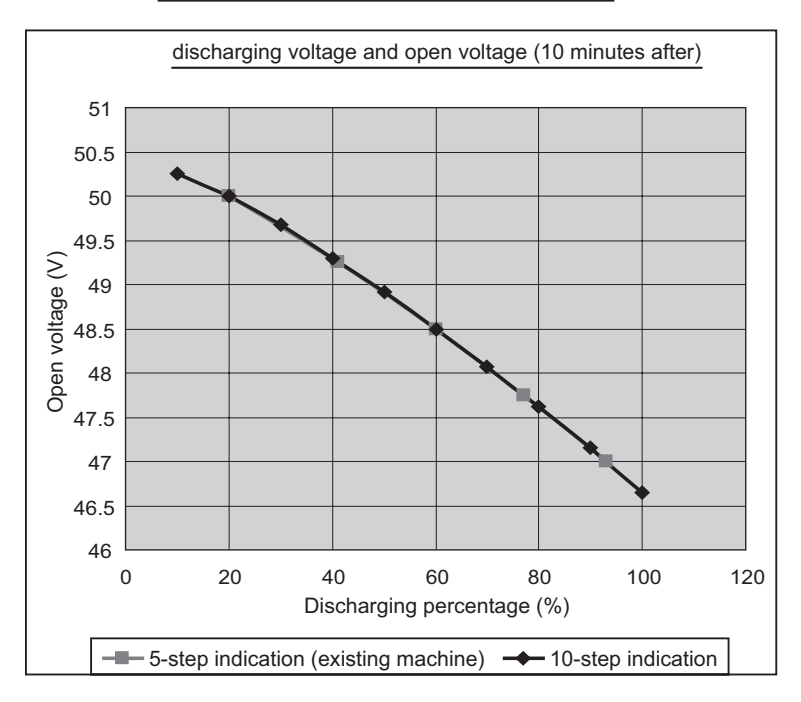

#### 2. 24V capacity indication

#### <5-step indication (FBR-70)>

| Discharging<br>percentage (%) | Terminal voltage<br>(V) |
|-------------------------------|-------------------------|
| 20                            | 24.9                    |
| 41                            | 24.55                   |
| 60                            | 24.2                    |
| 77                            | 23.85                   |
| 93                            | 23.5                    |

#### <10-step indication (FBR-75)>

| Discharging<br>percentage (%) | Terminal voltage<br>(V) |
|-------------------------------|-------------------------|
| 10                            | 25.02                   |
| 20                            | 24.9                    |
| 30                            | 24.74                   |
| 40                            | 24.57                   |
| 50                            | 24.4                    |
| 60                            | 24.2                    |
| 70                            | 24                      |
| 80                            | 23.79                   |
| 90                            | 23.56                   |
| 100                           | 23.32                   |

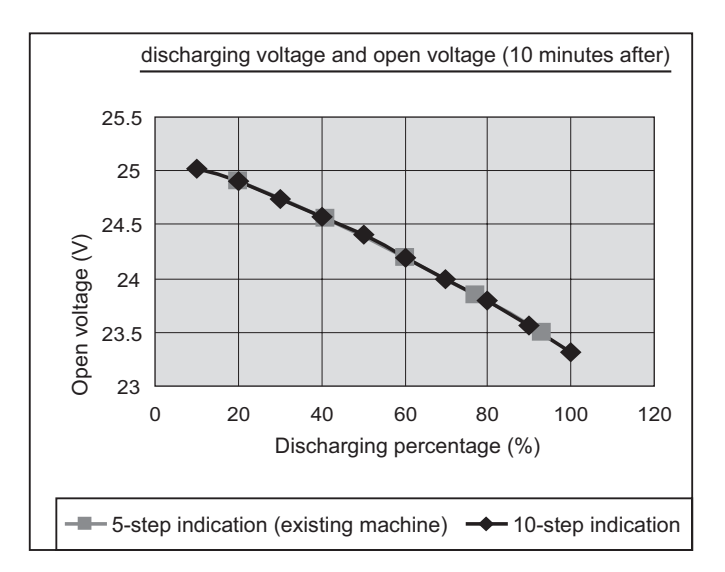

The graph below shows the relation between the electrical discharge rate and the capacity.

The display disappears in 93% or less in this graph at five-step.

It seems to light one between 93% and 100% at the electrical discharge rate at ten-step display.

Actually, red lights when the electrical discharge rate reaches 93% at five-step display.

In a word, red lights when it reaches 80% from 75 types though red lights in FBR-70 when the electrical discharge rate reaches 93%.

Over-discharging lift interrupt option is also similar.

When a red lighting becomes one, the lift is stopped.

The lift speed becomes a half velocity at the same time as red's lighting, and it limits earlier than 70 types.

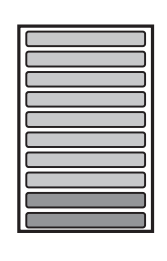

FBR-70

FBR-75

In this case, the last one red assumes the state of blinking, and also blinks the frame at the same time. Only the frame blinks after turning off the last one.

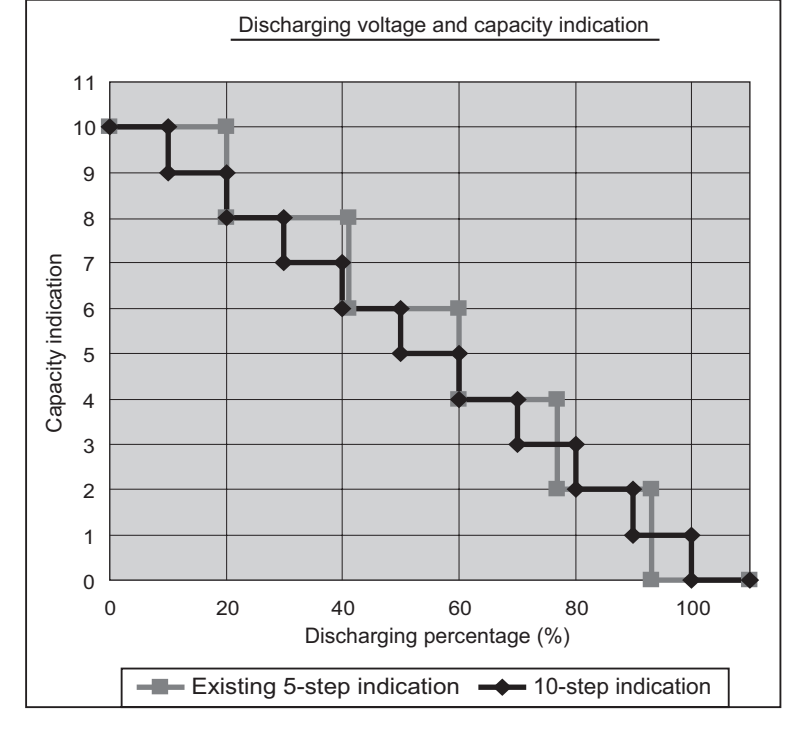

Full download: http://manualplace.com/download/nichiyu-forklift-fbr-75-troubleshooting-manual/ Adjustment of SICOS-AC

# 1. FBR-75 (CAN-BUS Control) <Charging passage indicator>

Microcomputer charger is changed by adopting the CAN transmission.

As a result, LED of the charger panel that the charging passage indicator is abolished, and the charging passage will be shown as substitution on the monitor display.

#### **IF NOTE**

The monitor display is turned on that either of the automatic, the equalizing or the reservation charge begins, and it begins to indicate the charging passage with the capacity gauge of the battery.

#### Indication of charging passage

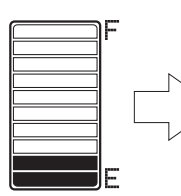

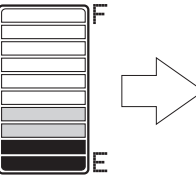

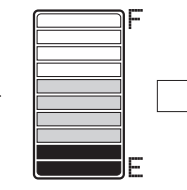

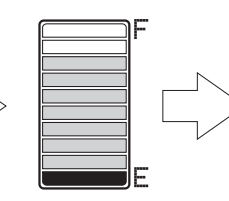

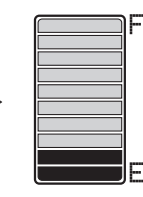

(1) Starting voltage
 of charge in which
 starting charge is
 53V/26.32V or less.

(2) Middle voltage of charge is 53V-55V/ 26.32V-27.31V.

(3) Middle voltage of charge is 55V-58V/27.31V-28.8V.

(4) The voltage after detecting pole changing point is 58V/28.8V or more. (5) Charge completion The electromagnetic switch is in the state of turning off.

The charge is discontinued, and the monitor display is turned off when blacking out while charging.

- The charge is restarted when the power supply returns within one hour, and the charging passage is indicated.
- When the power supply doesn't return within one hour, the charge is not restarted.

The AC power supply is turned off to erase the indication or the switch is pushed.

Charge completion

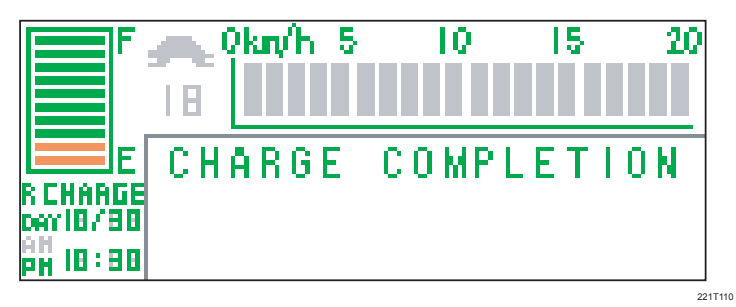